## Ajouter d'un utilisateur en copie d'un circuit

#### by LegalBox

## Ajouter d'un utilisateur en copie d'un circuit

Dans certains cas, l'agent d'un circuit doit ajouter un autre agent en copie dans ce circuit pour lui permettre de consulter et suivre le document.

Dans l'explication suivante, nous prenons l'exemple d'un document entrant ayant en copie le compte d'un service et en pour action un membre de ce service. Un des membres du service, ayant délégation sur la bannette de service, va modifier le circuit afin d'ajouter en copie un autre membre du circuit n'ayant pas délégation sur la bannette de service.

#### Pré-requis

Pour réaliser cette action, l'agent modifiant le circuit doit avoir l'habilitation requise dans les paramètres de son compte utilisateur.

#### 1. Réception d'un document dans la bannette "en copie / pour information" d'un compte de service

L'agent Mme Emploi (ayant délégation sur la bannette du compte du service RH) a ouvert un document disponible dans le dossier "copie/information" de la bannette de service :

### Ajouter d'un utilisateur en copie d'un circuit - 03-09-2016

by LegalBox - http://documentation.legalbox.com

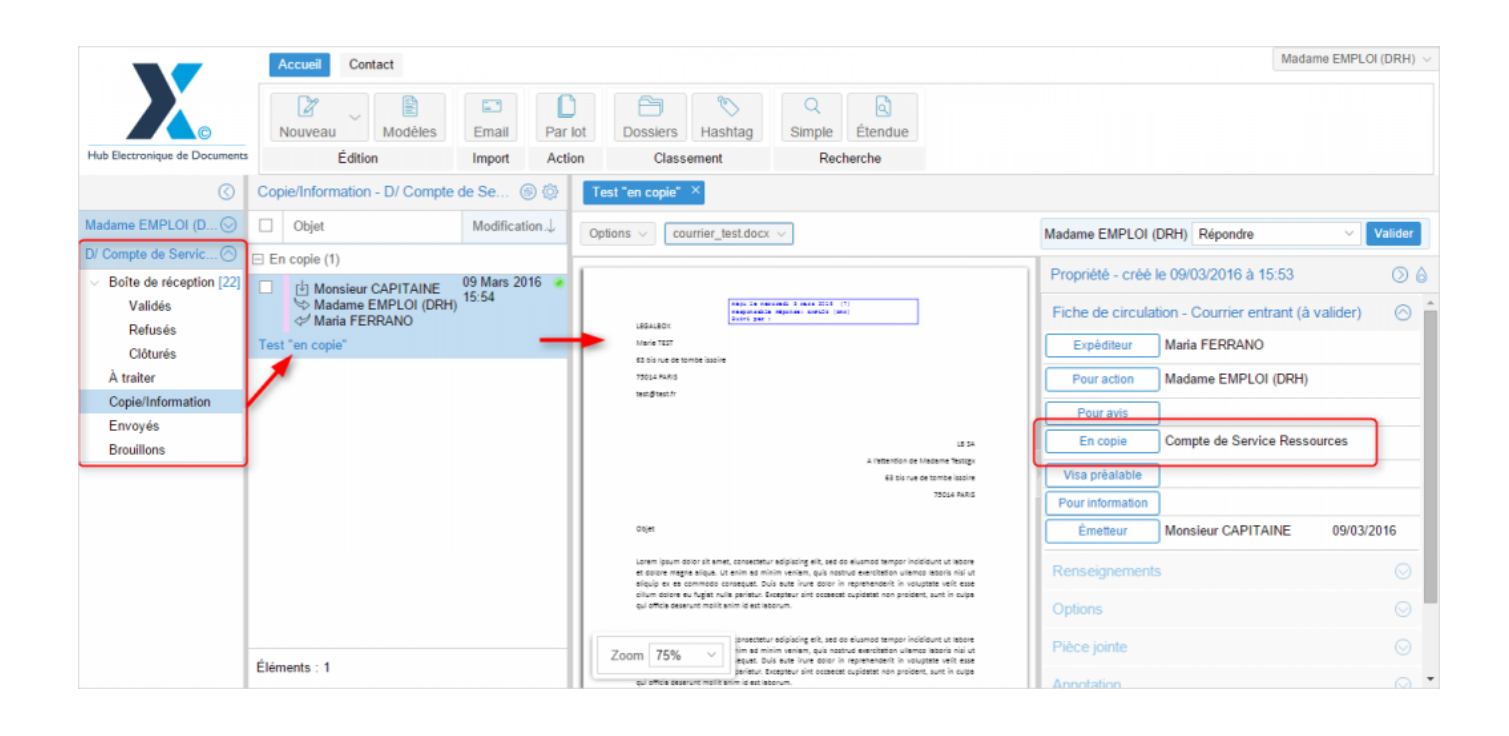

Mme Emploi souhaite donner accès pour lecture et suivi à Monsieur Dircab à ce document, étant donné que Mr Dircab n'a pas accès à la bannette de service RH.

Pour cela, Mme Emploi doit l'ajouter au circuit.

#### 2. Ajout d'un agent en copie dans un circuit déjà en cours

Etape 1 | Cliquez sur "option" puis sélectionnez "modifier les informations du courrier"

# Ajouter d'un utilisateur en copie d'un circuit - 03-09-2016 by LegalBox - http://documentation.legalbox.com

| tions $\vee$ courrier_test.docx $\vee$                                                                                                    | Madame EMPLOI (DRH) Répondre                                                                                                    | ✓ Valide   |
|----------------------------------------------------------------------------------------------------|----------------------------------------------------------------------------------------------------|------------|
| Générer le rapport<br>Générer un fichier zip du rapport                                                                                                    | Propriété - créé le 09/03/2016 à 15:53                                                                                                    | $\odot$    |
| Ajouter un document principal                                                                                                    | Fiche de circulation - Courrier entrant (à                                                                                                    | valider)   |
| Afficher les informations du courrier                                                                                                    | Expéditeur Maria FERRANO                                                                                                    |            |
| 73014 PARIS<br>test@test.fr                                                                                                    | Pour action Madame EMPLOI (DRH)                                                                                                    |            |
| L8 54                                                                                                    | En copie Compte de Service Ress                                                                                                    | ources     |
| A l'attention de Medame Testogx<br>63 bis rue de tombe issoire                                                                                                    | Visa préalable                                                                                                    |            |
| 79014 PARIS                                                                                                    | Pour information                                                                                                    |            |
| Objet                                                                                                    | Émetteur Monsieur CAPITAINE                                                                                                    | 09/03/2016 |
| Lorem ipsum dolor sit amet, consectatur adipiscing elit, sed do eiusmod tempor incididunt ut labore<br>et dolore magna siqua. Ut enim ad minim veniam, quis nostrud exercitation ullamoo laboris nisi ut<br>aliquip ex ea commodo consequat. Duis aute irure dolor in reprehenderit in voluptate velit esse | Renseignements                                                                                                    | Q          |
| ciium dolore eu rugist nulla paristur. Excepteur sint occaecst cupidatat non proident, sunt in culpa<br>qui officia deserunt mollitanim id est laborum.                                                                                                    | Options                                                                                                    |            |
| Zoom 75% V insectetur adipiscing elit, sed do elusmod tempor incididunt ut labore<br>tim ad minim veniam, quis nostrud exercitation ullamoo laboris nisi ut<br>equat. Duis aute irure dolor in reprehenderit in voluptate velit esse                                                                        | Pièce jointe                                                                                                    | C          |
| pariatur. Excepteur sint occaecat cupidatat non proident, sunt in culpa                                                                                                    | And the second second sec | -          |

Etape 2 | Cliquez sur le rôle "en copie" dans la fiche de circulation

# Ajouter d'un utilisateur en copie d'un circuit - 03-09-2016 by LegalBox - http://documentation.legalbox.com

| otions <>                                                                                                    |                                                                | Terminer la modification      | Clôture    |
|----------------------------------------------------------------------------------------------------|----------------------------------------------------------------|-------------------------------|------------|
|                                                                                                    | Propriété - créé le 0                                          | 9/03/2016 à 15:53             | $\bigcirc$ |
| negole marcradi 2 marc 2016 (7)<br>negoznable máprmakle máprmak subslor (zm.)<br>Subst par :                                                                                                    | Fiche de circulation                                           | - Courrier entrant (à valider | ) 🛇        |
| Marie TEST                                                                                                    | Expéditeur M                                                   | laria FERRANO                 | ×          |
| es pis rue de tombe issoire<br>75014 PARIS<br>test@test.fr                                                                                                    | Pour action M<br>(L                                            | ladame EMPLOI<br>DRH)         | ×          |
| LE SA<br>A l'attention de Madame Testogx<br>63 bis rue de tombe issoire<br>75014 PARIS                                                                                                    | Pour avis<br>En copie In<br>Visa préalable<br>Pour information | ompte de Service Ressources   | ×          |
| Objet                                                                                                    | Émetteur                                                       | Ionsieur CAPITAINE 09         | /03/       |
| Lorem ipsum dolor sit amet, consectetur adipiscing elit, sed do eiusmod tempor incididunt ut labore<br>et dolore magna aliqua. Ut enim ad minim veniam, quis nostrud exercitation ullamoo laboris nisi ut<br>aliquip ex es commodo consequet. Duis aute irure dolor in reprehendenti in voluptate velit esse | Renseignements                                                 |                               | $\odot$    |
| cilium aulore eu rugisc nuile persous excepteur sint occedes cupiastet non proloent, sunt in cupe<br>qui officie deserunt mollitanim id est laborum.                                                                                                    | Options                                                        |                               | $\odot$    |
| zonsectetur edipiscing elit, sed do eiusmod tempor incididunt ut labore<br>isim ad minim veniam, quis nostrud exercitation ullamco laboris nisi ut<br>equat. Duis aute irure dolor in reprehenderit in voluptate velit esse                                                                                  | Pièce jointe                                                   |                               | $\odot$    |
| paristur. Excepteur sint occaecat cupidatat non proident, sunt in culpa<br>in id est laborum.                                                                                                    | Annotation                                                     |                               | 0          |

### Etape 3 | Cliquez sur le bouton "sélectionner"

| Ionsieu            | r CAPITAINE 09 Mars 2  | 16 @                                                                      | J9/03/2016          |
|--------------------|------------------------|---------------------------------------------------------------------------|---------------------|
| ladame<br>Iaria Fl | Sélection d'un nouveau | responsable En copie                                                      |                     |
|                    | Service                | I                                                                         | Maria FERRA         |
|                    | Agent                  | Choisir ~                                                                 | Madame EMI<br>(DRH) |
|                    |                        | Sélectionner Nalider Annuler                                              | Compte de S         |
|                    |                        | Estimation de Macame Testus<br>Es bis rue de tombe issoire<br>T5014 PARIS | compte de O         |

Etape 4 | Sélectionnez l'agent à ajouter "en copie" dans le circuit

| Mod     | Sélectionner                                                                                                    | $\otimes$            |
|---------|----------------------------------------------------------------------------------------------------|----------------------|
|         | Filtrer :                                                                                                    | Réduire les services |
| • D/ C- | <ul> <li>Direction Générale des Services</li> </ul>                                                                                                | A                    |
|         | <ul> <li>Cabinet du Maire</li> </ul>                                                                                                    |                      |
|         | Monsieur DIRCAB                                                                                                    | aróó la              |
| ADIT    | Monsieur MAIRE                                                                                                    |                      |
| AEU.    | Madame STENO                                                                                                    | ic 🔊                 |
| elect   | Madame DÂCTYLô                                                                                                    |                      |
| ervice  | Monsieur CABINET                                                                                                    |                      |
| nont    | Compte Service Cabinet                                                                                                    |                      |
| yen     | Madame Testcgx                                                                                                    |                      |
|         | TEST 359                                                                                                    | nuler                |
| -       | <ul> <li>Direction de la Réglementation et du Domaine Public</li> </ul>                                                                            | pic                  |
|         | Agt DRDP 2                                                                                                    | alable               |
|         | Agt DRDP 3                                                                                                    | mation               |
|         | Agt DRDP                                                                                                    | induori -            |
|         | Madame MACARON                                                                                                    | leur                 |
|         | Madame RESIDENT                                                                                                    | 🗸 hements            |
|         |                                                                                                    | Annuler              |
|         | i torono torono consectetur adipiscing elit, sed do elusmod tempor incididunt ut<br>him ad minim veniam, quis nostrud exercitation ultamco laboris | nisi ut Pièce jointe |

**Etape 5** | Une fois sélectionné, l'agent est intégré dans le circuit. Cliquez sur "terminer la modification" pour valider l'action

# Ajouter d'un utilisateur en copie d'un circuit - 03-09-2016 by LegalBox - http://documentation.legalbox.com

| tions $\vee$ courrier_test.docx $\vee$                                                                                                    |                  | Terminer la modif             | ication Clo |
|----------------------------------------------------------------------------------------------------|------------------|-------------------------------|-------------|
|                                                                                                    | Propriété - créé | le 09/03/2016 à 15:53         |             |
| nepu le mercresi è vere 2016 (7)<br>nesponable edgenas: surrib: (mu)<br>Buiri par :<br>LEGALBOX                                                                                                    | Fiche de circula | ation - Courrier entrant (à v | /alider)    |
| Marie TEST                                                                                                    | Expéditeur       | Maria FERRANO                 |             |
| 63 bis rue de tombe issoire<br>73014 PARIS<br>test@test.fr                                                                                                    | Pour action      | Madame EMPLOI<br>(DRH)        |             |
|                                                                                                    | Pour avis        |                               |             |
| LE SA                                                                                                    | En copie         | Monsieur DIRCAB               |             |
| 63 bis rue de tombe issoire                                                                                                    |                  | Compte de Service Ress        | ources      |
| 73014 PARIS                                                                                                    | Visa préalable   |                               |             |
| Objet                                                                                                    | Pour information |                               |             |
| Lorem ipsum dolor sit amet, consectetur adipiscing eik, sed do eiusmod tempor incididunt ut labore<br>et dolore magna sliqua. Ut enim ad minim veniam, quis nostrud exercitation ultamco laboris nisi ut                                                    | Émetteur         | Monsieur CAPITAINE            | 09/03/      |
| sliquip ex es commodo consequet. Duis sute irure dolor in reprehendent in voluptate velit esse<br>cillum dolore eu rugist nulls paristur. Excepteur sint occaecat cupidatat non proident, sunt in culpa<br>qui officia deserunt mollit anim id est laborum. | Renseignement    | ts                            |             |
| consecteur adjoising eilt, sed do eiusmod tempor incididunt ut labore                                                                                                    | Options          |                               |             |
| Zoom 75% V equet. Duis subs irure dolor in reprehendent in volume table will esse<br>prietur. Excepteur sint occasect cupidatet non proident, sunt in cupe                                                                                                  | Pièce jointe     |                               |             |

Etape 6 | Ajoutez un commentaire pour justifier la modification puis cliquez sur "valider"

| -    |               |                                            |
|------|---------------|--------------------------------------------|
|      | Commentaire   | $\otimes$                                  |
|      | Commentaire : | ajout en copie de Mr Dircab pour<br>suivi  |
|      |               | Valider Annuler                            |
| - 11 |               | A l'attention de Madame Testogx            |
|      |               | 63 bis rue de tombe issoire<br>73014 PARIS |

Mr Dircab est ajouté au circuit au niveau du rôle "en copie" et peut suivre le parcours du document dans le circuit :

### Ajouter d'un utilisateur en copie d'un circuit - 03-09-2016

by LegalBox - http://documentation.legalbox.com

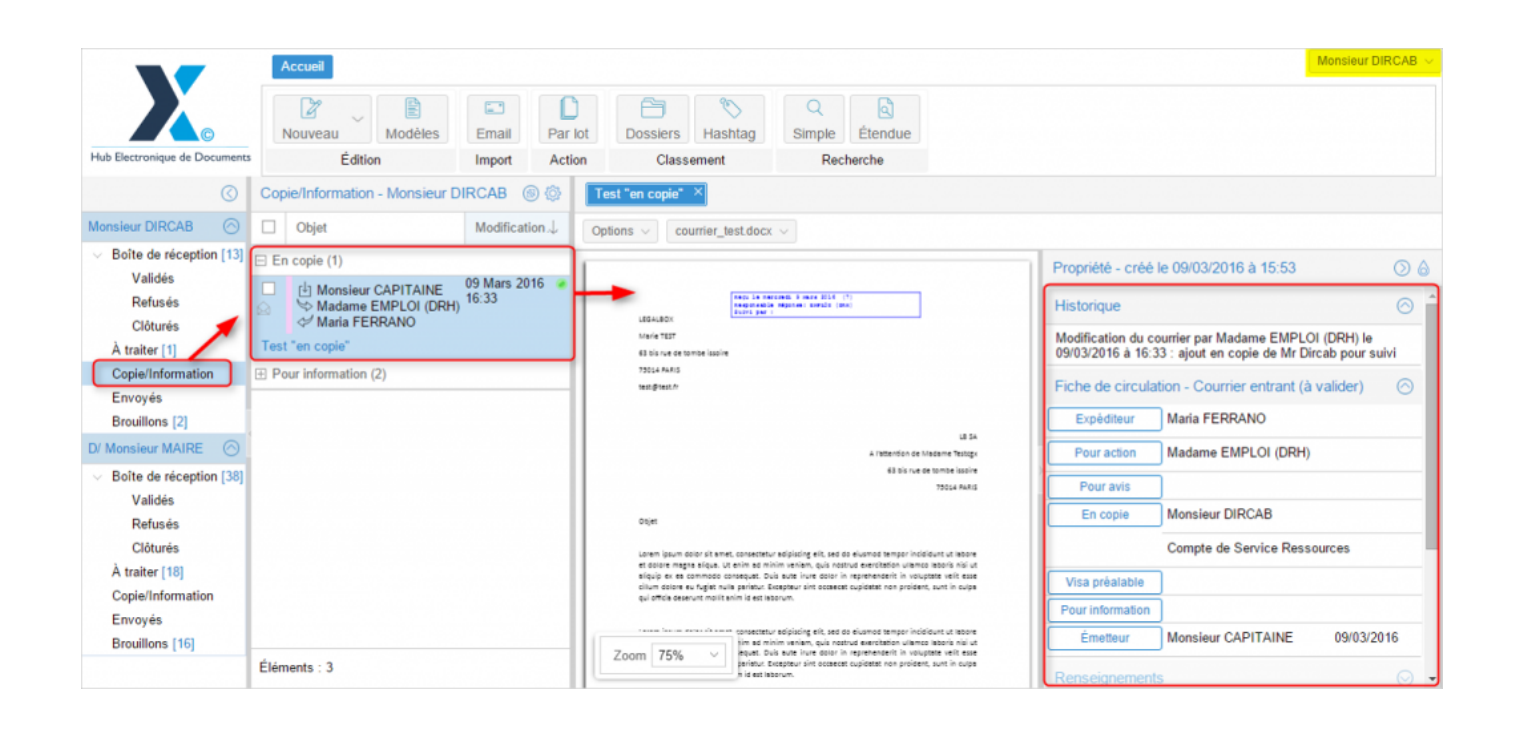

Copyright © 2015 LegalBox, Tous droits réservés.